# GENISTAR In Association With moneyfarm USER MANUAL

SMART TECH | TOP EXPERTS | SIMPLE INVESTING.

### ABOUT MONEYFARM

#### OPENING HOURS: MON - FRI 9AM - 6PM

Smart tech. Top experts. Simple investing.

Simple digital investing - be confident with easy-access investing via the web or app and get digital advice tailored to your goals.

Experts for every decision - enjoy active management and holistSMAic portfolio reviews with your own investment consultant, for when you want to talk.

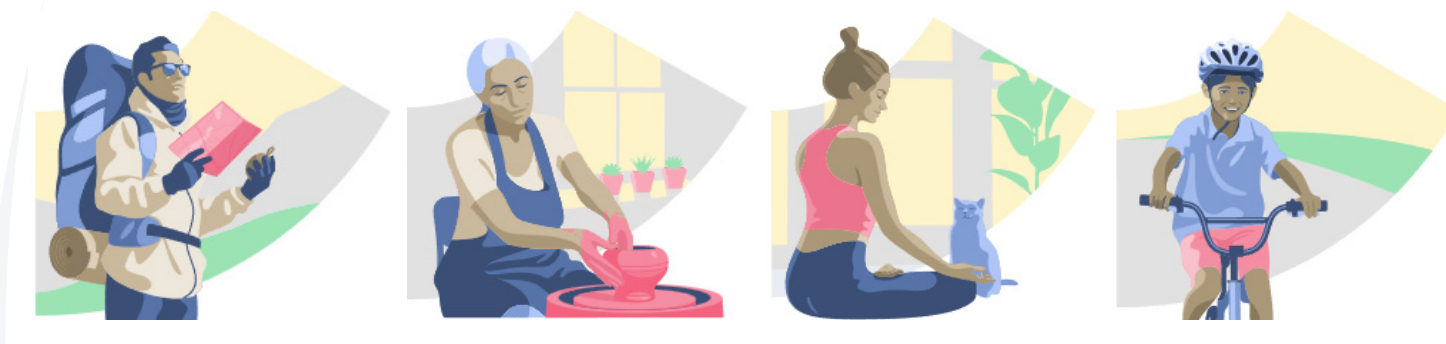

STOCKS & SHARES ISA

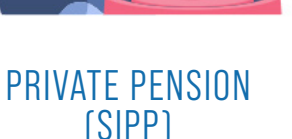

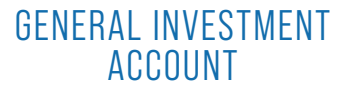

JUNIOR ISA

### WHY CHOOSE MONEYFARM?

- » We've been growing our 80,000+ investors' portfolios for almost 10 years.
- » You get a choice of 7 risk levels to choose the best option for your account.
- » You'll have a dedicated consultant to answer any questions you have about your portfolio.
- » We have a fantastic track record see our performance.
- » All our portfolios can be made socially responsible with our ESG offering, backed by MSCI data.

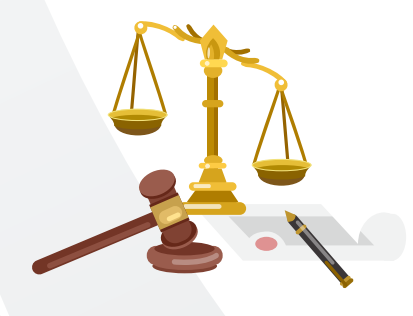

**REGULATED** Moneyfarm is authorised and regulated by the UK Financial Conduct Authority (FCA). Learn more

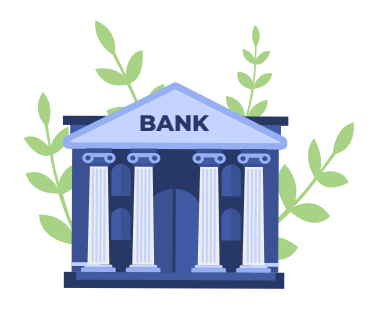

#### PROTECTED

Moneyfarm boasts M&G amoung its main investors. Your investments & capital remain separate from ours & are always ptotects by Saxo Bank.

## HOW TO REFER VIA GENISTAR.ONLINE

To refer on Genistar Online, please see below:

1. Ensure Investment Competency is completed and passed.

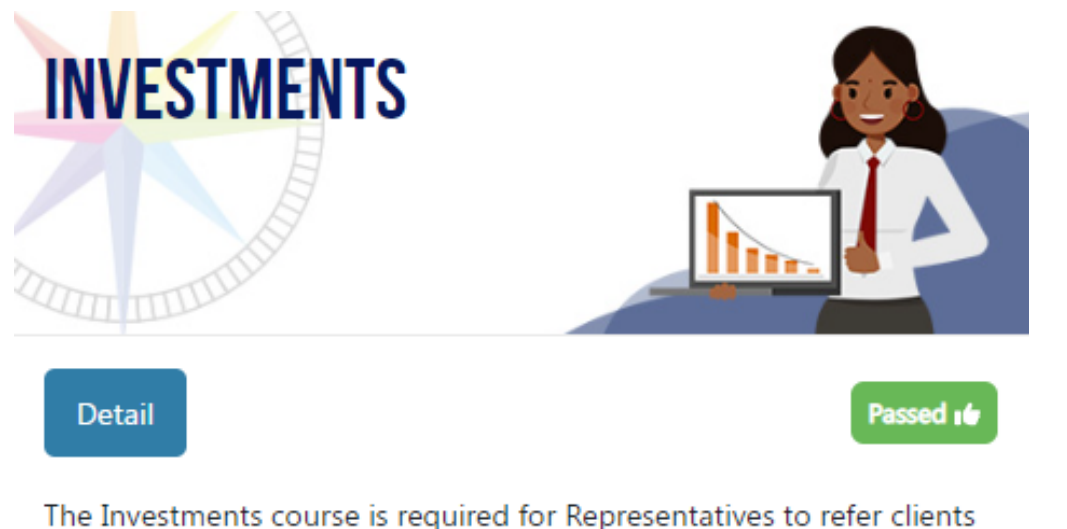

The Investments course is required for Representatives to refer clients for investment based products.

- 2. Search the client's name.
- 3. Click on Actions.
- 4. Click on Refer Product.

### <u>OR</u>

- 2. Search Client's name
- 3. Click on Client Overview
- 4. Click on Select product
- 5. Click on Refer Now button

|    |            | Q Search |                                        |                      |  |  |
|----|------------|----------|----------------------------------------|----------------------|--|--|
| Y  | Postcode 🕎 | Ŧ        | Date Of Birth                          | Actions              |  |  |
|    | Q          | Q,       |                                        |                      |  |  |
|    | CR3 6HY    |          | 05/12/2002                             | Actions *            |  |  |
| e. | CR3 6HY    |          | 05/12/2002                             | Actions *            |  |  |
|    |            |          | Invite Recr<br>Update En<br>Refer Prod | ruit<br>nail<br>luct |  |  |
|    |            |          | Create Log                             | gin                  |  |  |

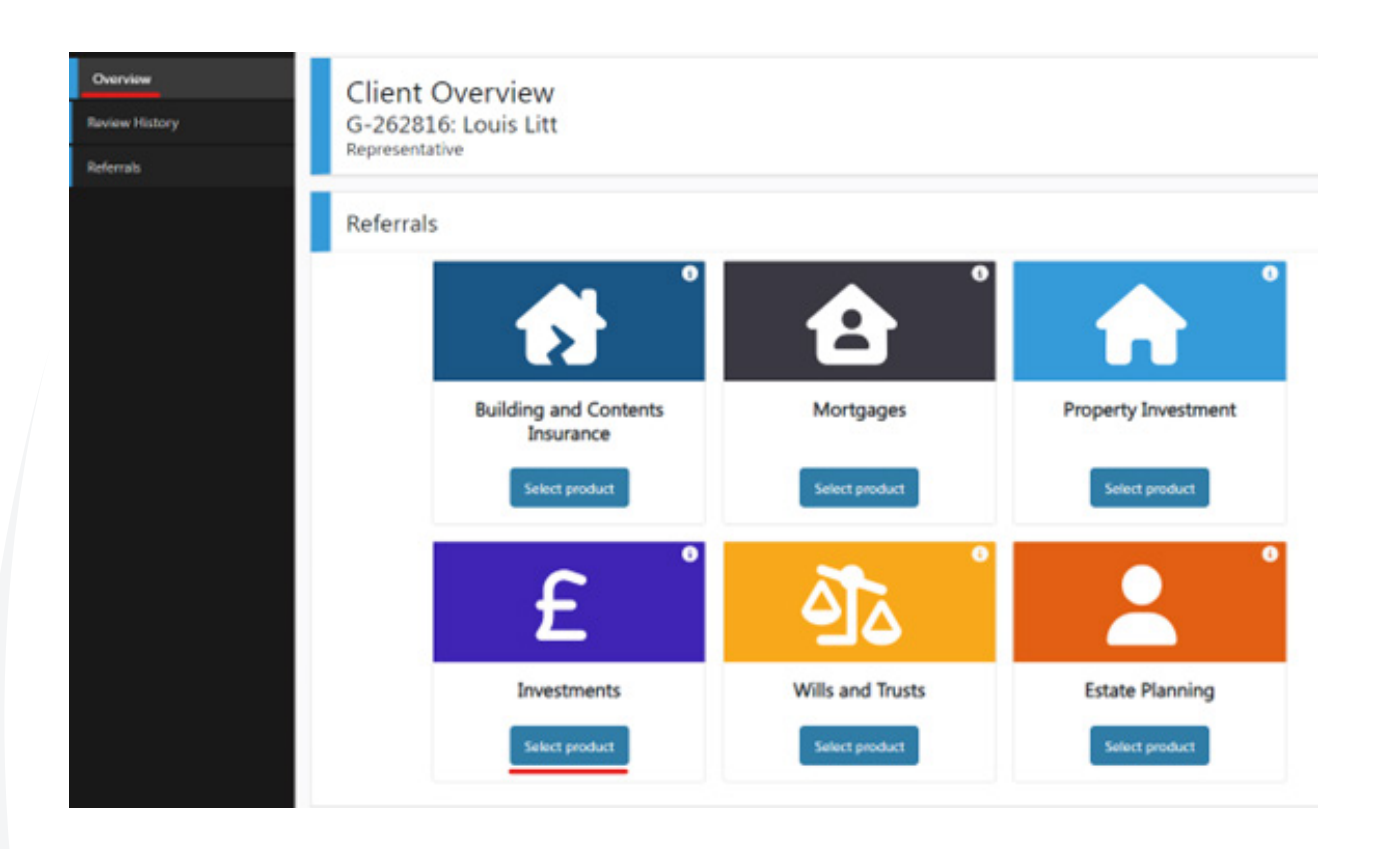

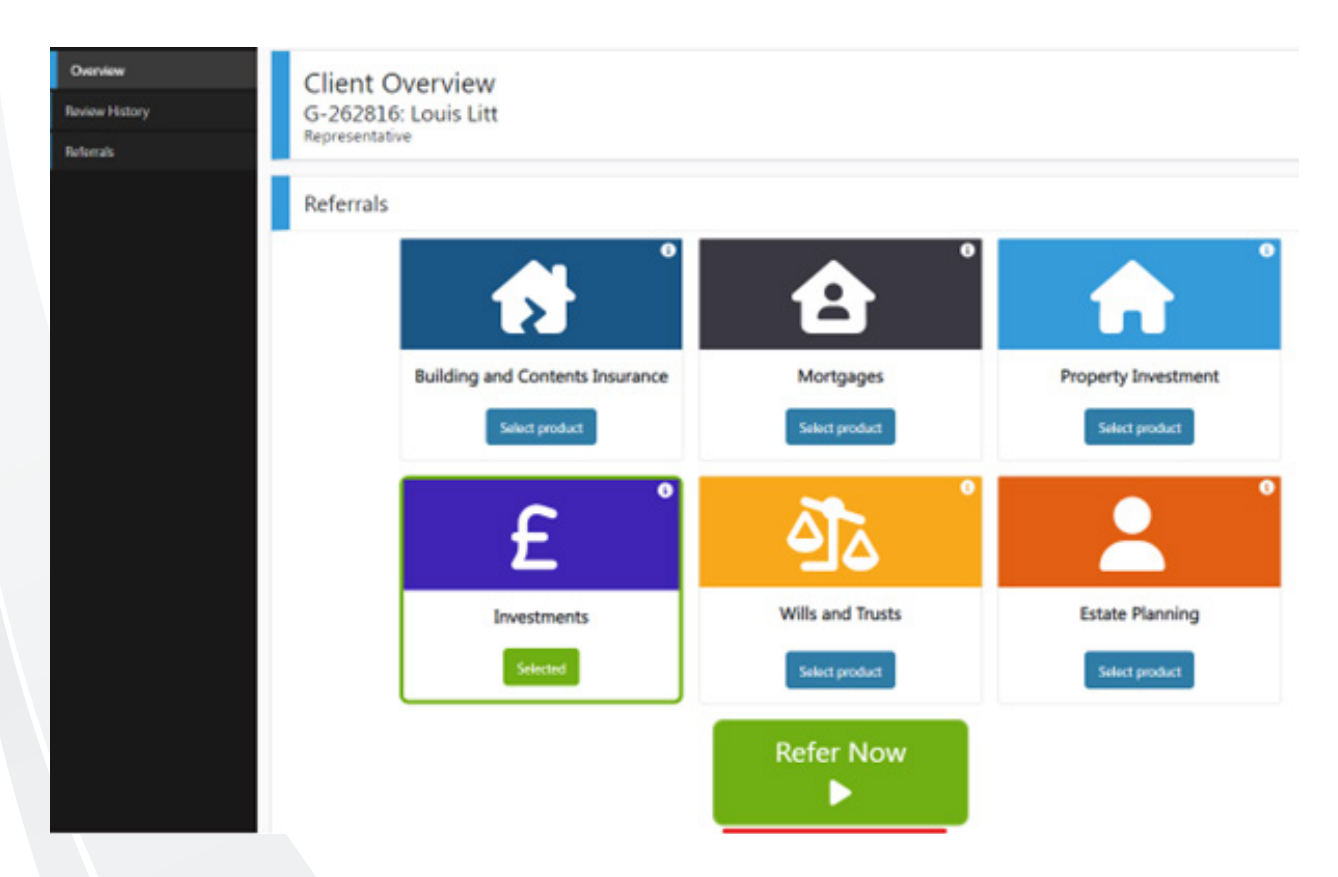

### SELF-REFER (ALL SCENARIOS)

#### If you are a Rep ONLY:

- » You will need to invite yourself to be a client first.
- » You can then click on the Refer button, which you can access on the top right-hand corner of the Organisation tab.

#### If you are a Client or Partner ONLY:

- » You will need to be invited as a Rep first.
- » Once the IBA is approved by the FSC, you can take the B&C competency.
- » You will need your servicing rep's EVP upline to change the servicing rep to yourself.
- » Then you can refer the product to yourself by clicking on the Refer button which you can access on the top right-hand corner of the Organisation tab.

#### If you are a Rep and a Client:

- » If a different rep/EVP is your servicing rep, the servicing rep's EVP needs to change your servicing rep to you first.
- » Then you can refer the product to yourself by clicking on the Refer button, which you can access on the top right-hand corner of the Organisation tab.

#### If you are a Rep and a Partner:

- » Your EVP upline can invite you to be a client first.
- » If a different rep invites you to be a client, that rep's EVP needs to change their servicing rep to you.
- » The original client will automatically be listed as your partner in your fact find.
- » The original client's fact find will remain the same with the rep/partner still being listed as the original client's partner.
- » You can then refer the product to yourself by clicking on the Refer button, which you can access on the top right-hand corner of the Organisation tab.

### REFERRAL PAGE

1. Contact details: Usually this section already is pre-populated from the client's account.

| Contact Details   | End to deet nerview   |                 |
|-------------------|-----------------------|-----------------|
| Addres (Optional) | Constant Darkelle     |                 |
| Probabi           | Consect Details       |                 |
| Conference        | Tet fans 1            | Let Rone 1      |
|                   | Line E                |                 |
|                   | Data Of Birth, 1      | Matie 1         |
|                   | 740MB G               | +4037366601     |
|                   | Remarke Canton Number | Inat +          |
|                   | -84                   | hould deal up a |
|                   | - Person              | Ref -           |

#### 2. Address (Optional):

| Cardani Britada | - Each to close restores |                |
|-----------------|--------------------------|----------------|
| Advectations)   | Address (Dottomb)        |                |
| mature          | analise (observe)        |                |
| Conference      | tees 🖉                   | South          |
|                 | Daile Laine.             | *              |
|                 | Star Law Co.             | Address (are 1 |
|                 | Address (cord)           | addres (ar 1   |
|                 | Address r/g              | Adding county  |
|                 | Adrea patole             |                |
|                 | - Mark                   |                |

**3. Products:** Please select the product(s) that the client is being referred to. You can refer client's to more than one product at a time, simply select the products from the list available. There will be further questions that will appear accordingly.

| Cantast Details    | Badi to cheri merview                                               |                          |                                    |     |
|--------------------|---------------------------------------------------------------------|--------------------------|------------------------------------|-----|
| Address (Optional) | and an                                                              |                          |                                    |     |
| Postata            | Products                                                            |                          |                                    |     |
| Continuation       | Presse Channe The Postury ion, Ware To Artist *<br>International II | feet Tore                | In Context *                       |     |
|                    | Real Day Its Constant *<br>Desire                                   | to the Ce<br>• Operation | et in Auf-dene Grigbligment<br>con |     |
|                    | Is The Client A Homeower<br>Don't Date                              | a fav Ge<br>• Devrie     | et Varied<br>Ge                    | ×   |
|                    | Deen The Chert Hore Children<br>Der Klasse                          | * Convert                |                                    |     |
|                    | Investments Questions                                               |                          |                                    |     |
|                    | Hime Mush Do You How To Invest Right Nov. *<br>#                    |                          |                                    |     |
|                    | - freeze                                                            |                          |                                    | Sec |

4. Confirmation: Please review the summary of the referral and Click Save to save or Submit when you are ready to submit.

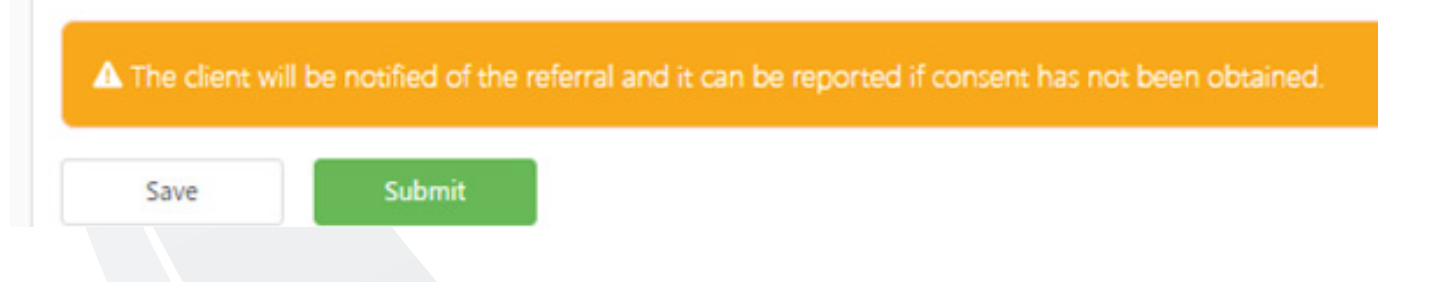

### REFERRAL PIPELINE

| GENISTAR        | Organisation | Training 🗸 | Analytics 🗸            | Approvals | Commissions $\checkmark$ | Pipeline 🔨 |  |
|-----------------|--------------|------------|------------------------|-----------|--------------------------|------------|--|
| My Details      |              | GOO        | G00262801: TapashyaEVP |           |                          |            |  |
| Team Explorer   |              |            |                        |           |                          | Vitality   |  |
| Recruits (IBAs) |              | _          |                        |           |                          | Referrals  |  |
| Client contacts |              | My         | y Upline Actions       |           | Actions                  |            |  |

### POST REFERRAL

- » After the client has been referred to MoneyFarm, they will receive an email with a link that will direct them to the MoneyFarm sign-up page.
- » The client's details are pre-populated, so please make sure they continue with those details.
- » Please note, sharing and forwarding the link can cause duplicate sign ups, so please inform the client not to do that.
- » If the client would like to refer family and friends, they will need to be registered as a client on Genistar Online first, then only they can be referred.
- » Example, please use this link to see pre-populated details.
- » Watch this <u>video.</u>

### ESCALATION PROCESS

Two types of enquiries with different engagement channels.

- 1. Customer-related requests (e.g., a request for clarifications on the service by a customer)
- a. For this kind of request, the customer might get a solution directly from a Genistar sales rep or be relayed to MFM CRM via the official mail and phone contacts.
- b. On the "G-CODE" exchange as a means of identifying the user on our side, we'll follow up on a dedicated thread.
- 2. Escalation requests (e.g., tech or non-tech issues impacting the service and not related to a single customer)
- a. The Genistar FSC team issues a ticket in our Support system to start troubleshooting. This is still yet to be set up for FSC.

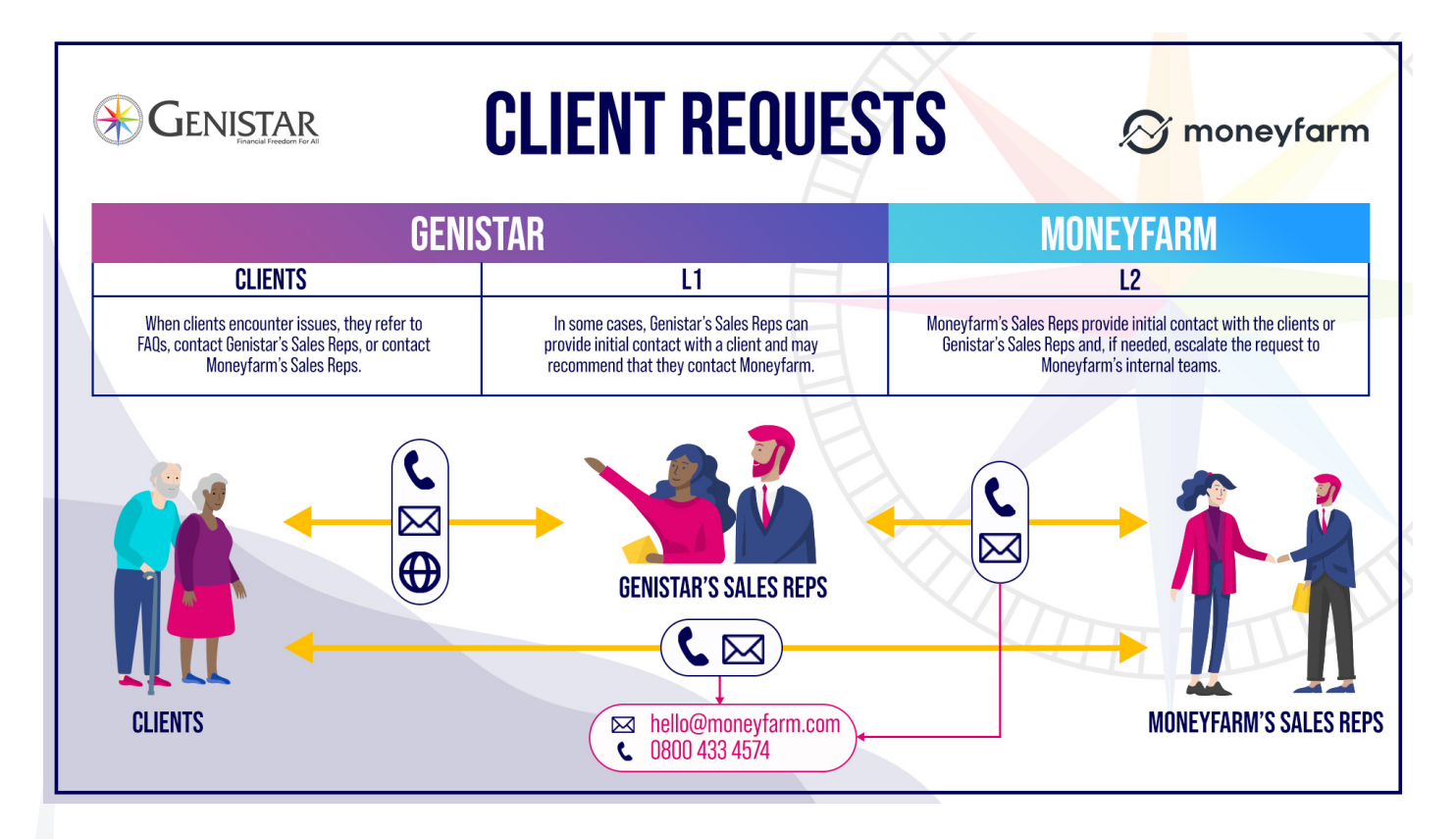

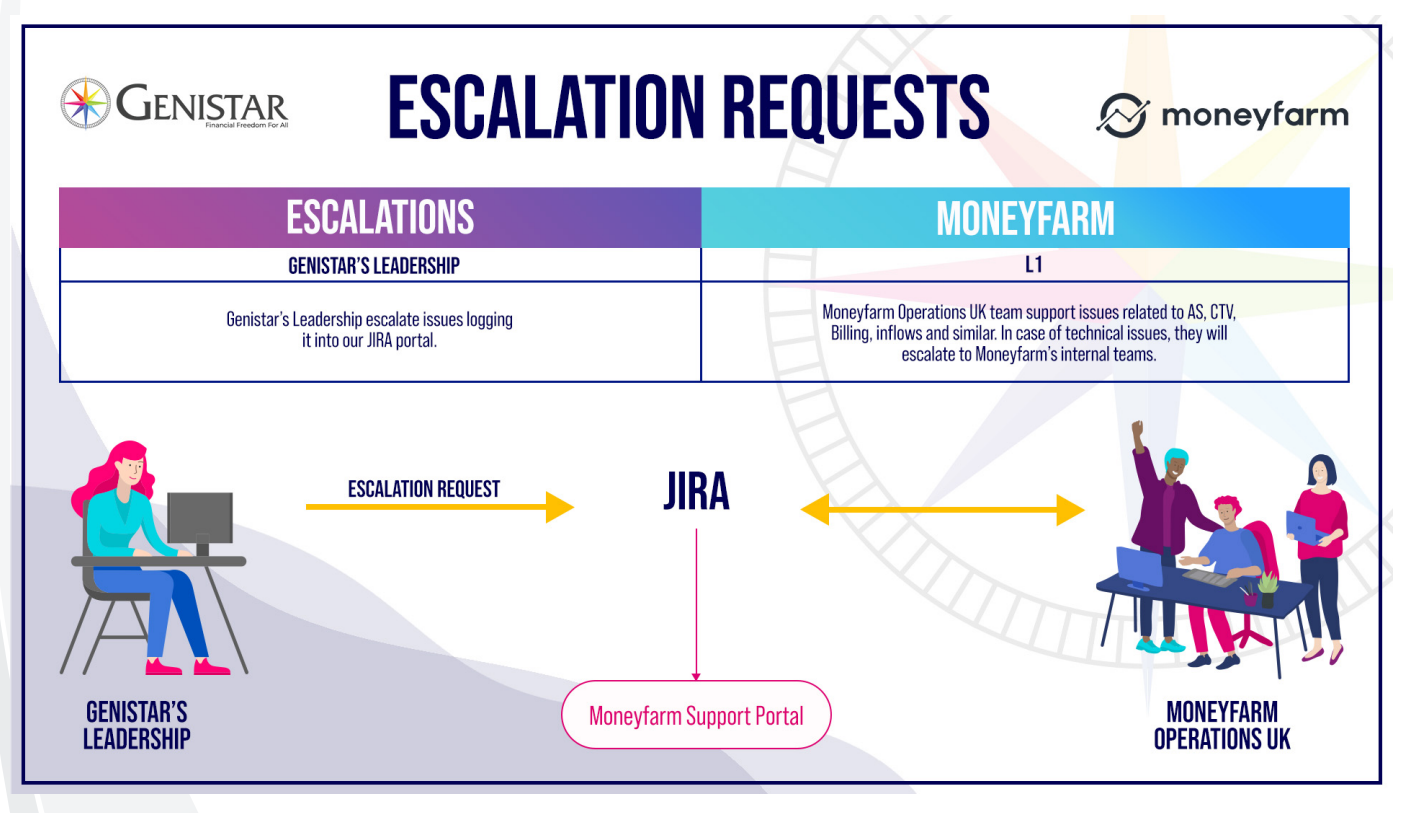

#### **Further Information:**

- 1. Not all customers are contacted by MoneyFarm when referred.
- 2. Below is the table showing the criteria for Money Farm's eligibility for outbound CRM.
- 3. Please note though that anyone can call up or book an appointment to speak to one of our consultants. But for capacity constraints we must limit our outbound activity.

| PARAMETER       | TIER 1                             | TIER 2                      | TIER 3       | N/A           |  |  |  |
|-----------------|------------------------------------|-----------------------------|--------------|---------------|--|--|--|
| CRM Eligibility | Eligible                           | Eligible                    | Non-eligible | Non-eligible  |  |  |  |
| Total Assets    | > = 350,000 > = 40,000 a < 350,000 |                             | < 40,000     | Non-available |  |  |  |
| Annual Income   | Any                                | < 30,000                    | < 50,000     | Non-available |  |  |  |
| OR              |                                    |                             |              |               |  |  |  |
| Total Assets    | Any                                | > = 40,000 and<br>< 100,000 |              |               |  |  |  |
| Annual Income   | > = 100,000                        | > = 30,000 and<br>< 50,000  |              |               |  |  |  |
|                 |                                    | OR                          |              |               |  |  |  |
| Total Assets    | > = 100,000                        | < 40,000                    | /            |               |  |  |  |
| Annual Income   | > = 30,000                         | > = 50,000 and<br>< 100,000 |              |               |  |  |  |
| OR              |                                    |                             |              |               |  |  |  |
| Total Assets    | > = 40,000                         |                             |              |               |  |  |  |
| Annual Income   | > = 50,000                         |                             |              |               |  |  |  |

### **USEFUL LINKS:**

- <u>https://www.moneyfarm.com/uk/</u>
  <u>Portfolio Performance Investment Portfolio Example | Moneyfarm</u>

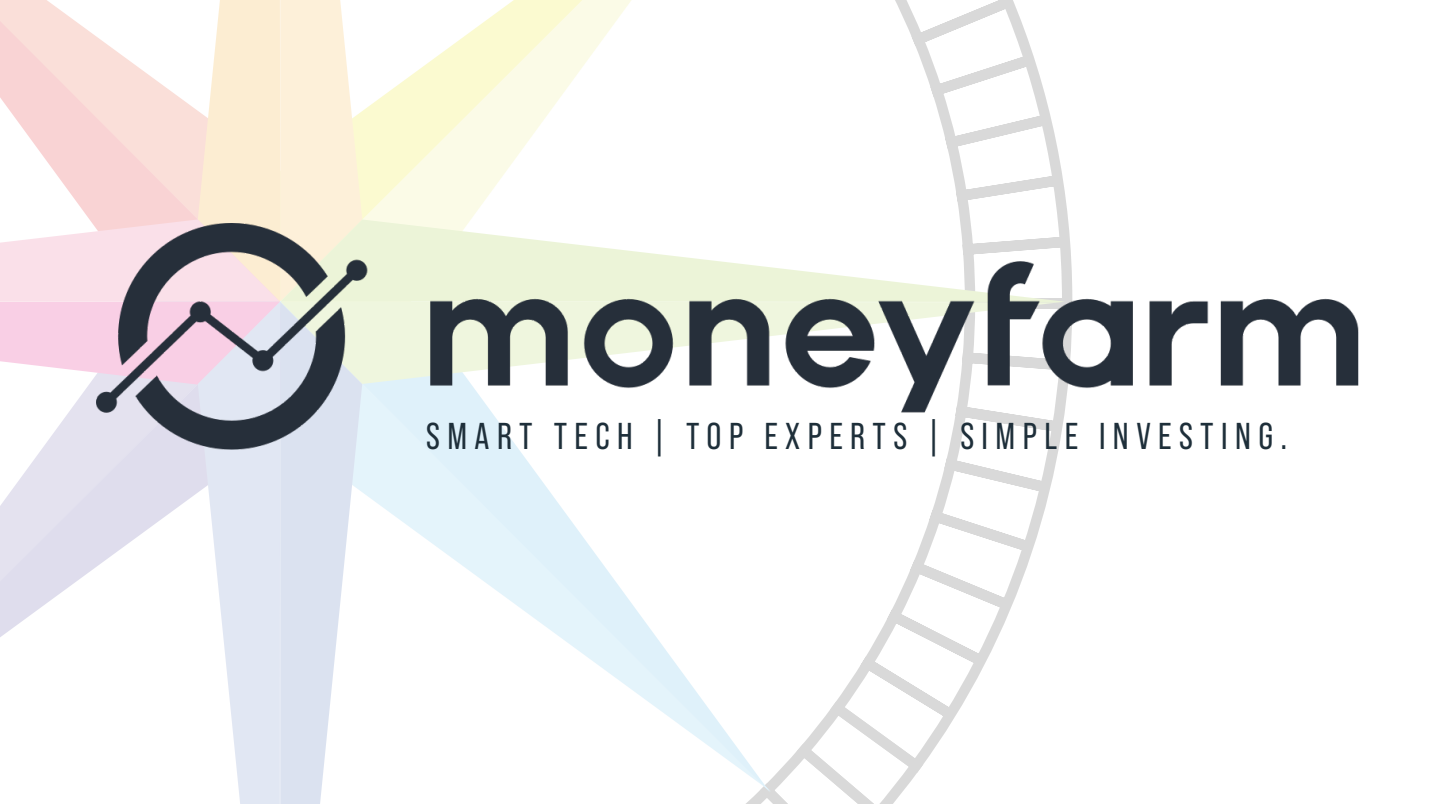

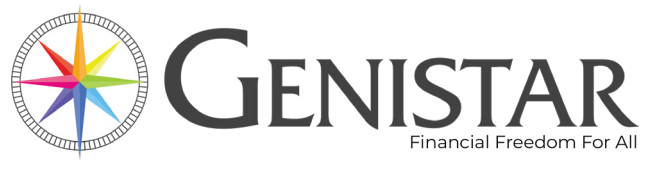

Victoria House, Harestone Valley Road, Caterham CR3 6HY

Telephone: +44 (0)20 3372 5085 Authorised and Regulated by Financial Conduct Authority.